# 社團網路選填流程圖

#### 國立嘉義高中 學務處社團活動組

# 1.進入嘉中網站首頁,點選最下方列 校園資訊2-學生社團

|            | ٢      | 國立嘉<br>National Chiay | 義高級中<br>i Senior High Sc | 學<br>thool |       |             |     |        |         |                 |                                                                                                    | #195.19 W | 行事題 Q  |     |
|------------|--------|-----------------------|--------------------------|------------|-------|-------------|-----|--------|---------|-----------------|----------------------------------------------------------------------------------------------------|-----------|--------|-----|
|            |        |                       | <b>D</b> 11              | 町 開於第二     | ₽ 行政員 | <b>単位 教</b> | 學單位 | 協同單位   | 網路管理    | 491,263,162,763 | 専業計畫                                                                                                    |           |        |     |
| Sauay -    |        |                       | 184 ed.                  | A.         |       |             |     |        | 1       | -               | -                                                                                                    |           |        |     |
| 030        | Par.   |                       | TT-                      |            |       |             | N   |        | 11      | 10.             |                                                                                                    |           | X1 . 1 | - 4 |
| 16 6       | 1.4    |                       |                          | Cal.       | 4     |             | T   |        |         | A REAL          | 27 12 -<br>10 11 2 -                                                                                                    |           |        |     |
| A Phy      |        | a ve                  | 1                        | 68.90      |       |             |     |        |         |                 |                                                                                                    | antrian ) | Q.B    |     |
|            |        |                       | 200                      |            |       | -           |     |        | her     |                 |                                                                                                    |           | 0      |     |
| ANT.       |        |                       |                          |            |       |             | 50  | Ran    | all the |                 | 1                                                                                                    |           | A      |     |
|            |        |                       |                          |            |       |             | =   |        |         |                 |                                                                                                    |           |        |     |
|            | _      |                       |                          | _          |       |             | 校園  | 焦點     |         |                 | _                                                                                                    |           |        |     |
|            | - No   |                       | -                        |            |       |             |     |        | RELATED |                 |                                                                                                    | -         |        |     |
|            | 0.00   | 000 P.0               |                          |            | E THE |             |     | $\sim$ |         |                 | 11                                                                                                    |           |        |     |
|            | 1.97   | V WILT                |                          |            | 漸     |             | 9   | -      | -       | . 8             | and the second second s |           |        |     |
| 2021-09-08 | 110年月  | 寛COVID-1              | 9疫苗校園                    | 接種相關專      | 宜     |             | ċ   | 2021   | -09-08  | 本校110學          | 年度升大學                                                                                                    | 及四技榜單     |        |     |
| 2021-09-07 | 110-11 | E式課表、                 | 選修課程時                    | 段表         |       |             |     | 2021   | -09-07  | 110學年度          | 第一學期【                                                                                                    | 校內清寒獎助    | 學金】申請道 | ē知  |
| 2021-09-07 | 公告本    | 校員生消費                 | 合作社甄述                    | · 寶場人員:    | 1名    |             |     | 2021   | -09-07  | 9月11日星          | 期六補上班                                                                                                    | 上課        |        |     |
|            | 110-17 | 高一【微課                 | 程】前八週                    | 選課名單       |       |             |     | 2021-  | -09-06  | 國立嘉義高           | 中110學年                                                                                                    | 度旭陵圖參計    | 畫受理申請  | 请同學 |
| 2021-09-06 |        |                       |                          |            |       |             |     |        |         |                 |                                                                                                    |           |        |     |

|       | <b>一 校園資訊1</b> — | 一校園資訊2 — | — 升學資訊 — |   |
|-------|------------------|----------|----------|---|
| -23-3 | <b>約學課表</b>      | 班聯會      | 本校大學榜單   | 1 |
| 题     |                  | 學生社園     | 大學招生委員會  |   |
| 4     |                  | 各年級導師    | 大學入學考試中心 |   |
|       | 各利教科書            | 職業安全衛生   | 大學入學制度調整 |   |

### 2. 點選學生社團選社系統

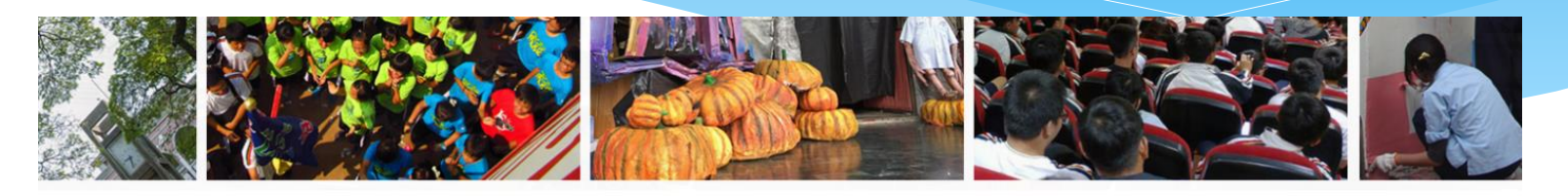

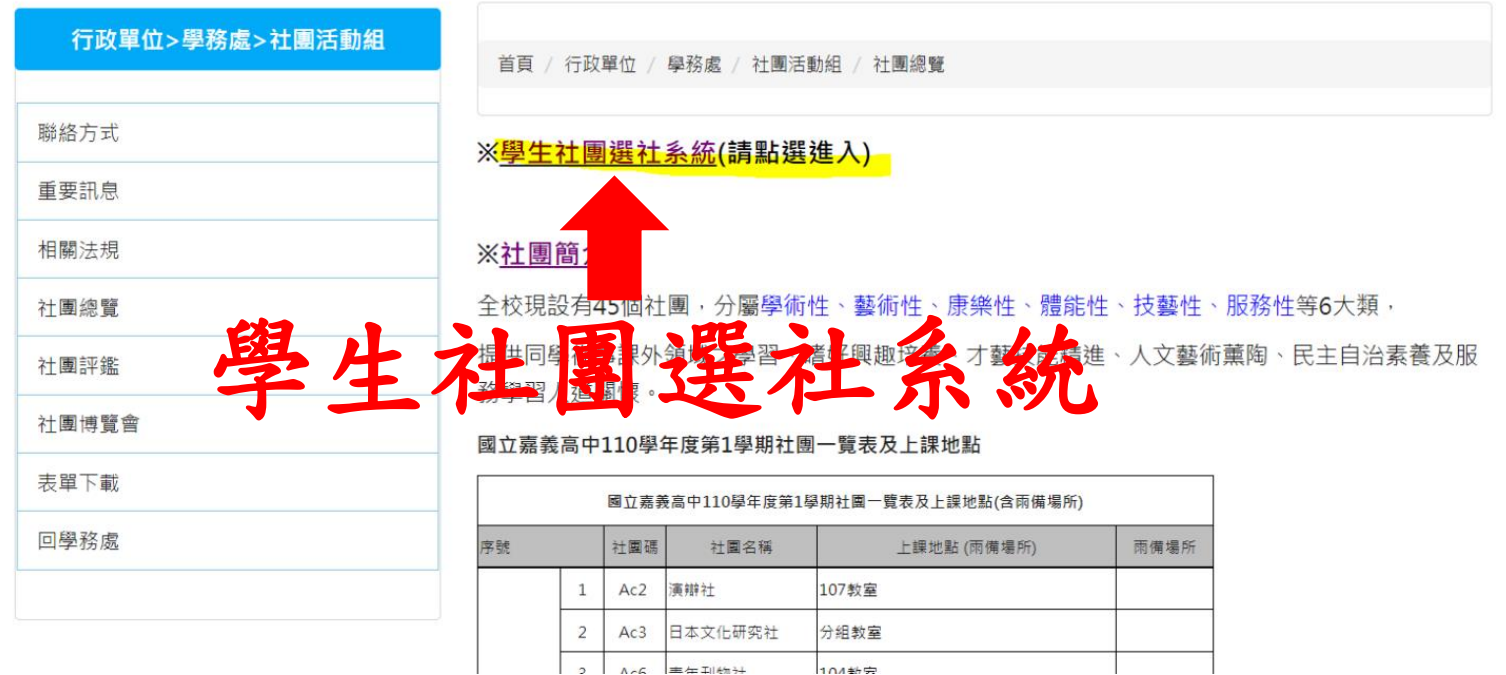

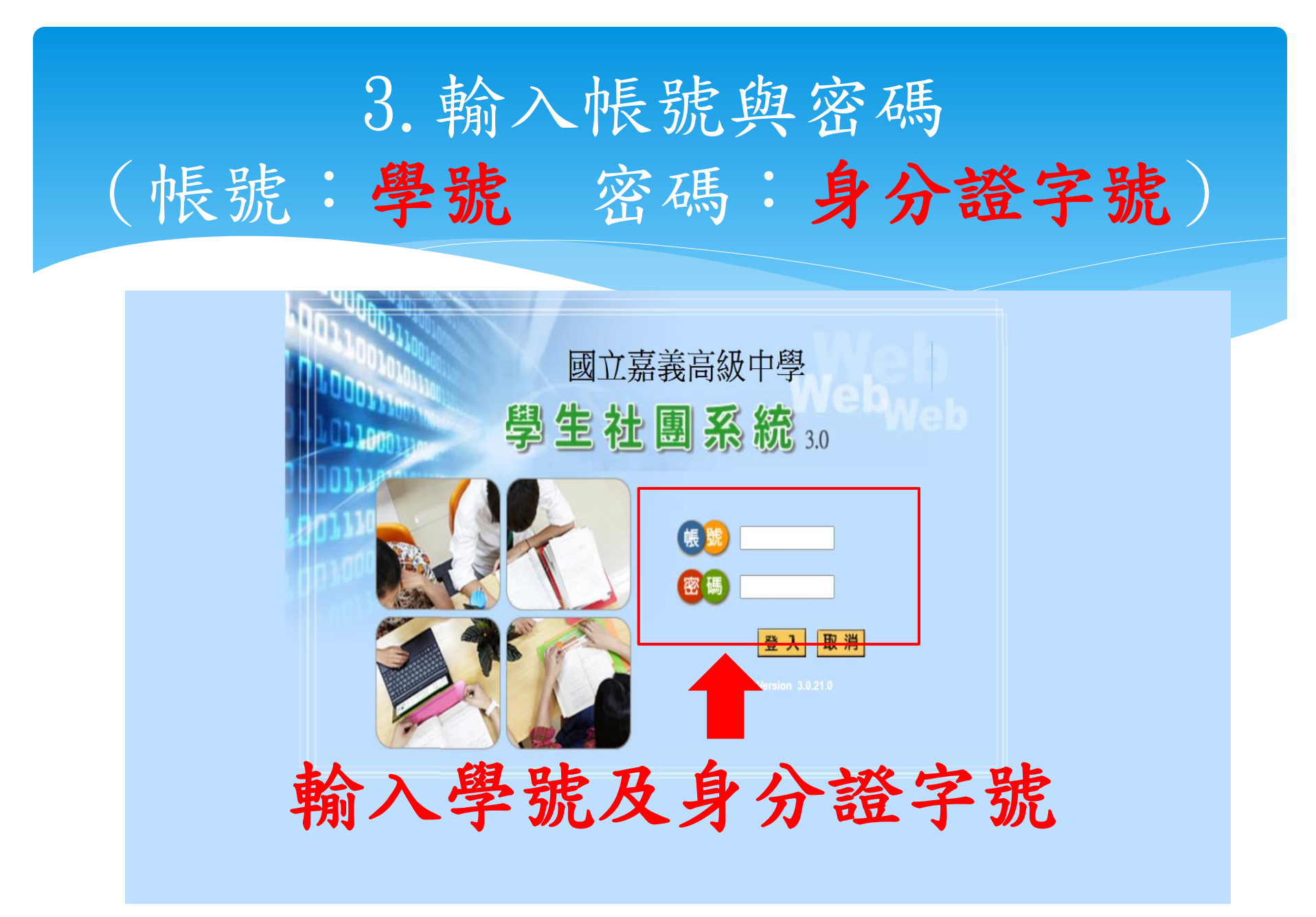

## 4. 點選下方我要選社

|                                             | - 元戎回巡丁子 /                                                         |  |  |  |  |  |  |  |  |
|---------------------------------------------|--------------------------------------------------------------------|--|--|--|--|--|--|--|--|
| <b>1</b>                                    | 學生社團系統3.0                                                          |  |  |  |  |  |  |  |  |
| <u>社團公告</u><br><u>選社査詢</u>                  | 社團公告                                                               |  |  |  |  |  |  |  |  |
| <u>社團一覽</u><br><u>歷年社團杳詢</u><br><u>ই作手冊</u> | 1、換(轉)社時間:109年3月7日(六)上午8時起至3月10日(二)上午8時止。非換社時間恕不受理。                |  |  |  |  |  |  |  |  |
|                                             | 2、有缺額的社團才可進行換社,採「先搶先贏」。滿額或轉出後人數少於15人之社團,將無法進行換社。                   |  |  |  |  |  |  |  |  |
|                                             | 3、種子社員可以換社,但社團幹部需經學務處社團活動組長同意才可以換社。                                |  |  |  |  |  |  |  |  |
|                                             | 4、 <b>换社前請詳加考慮</b> ,以免影響其他同學權益。                                    |  |  |  |  |  |  |  |  |
|                                             | 5、電腦社需有程式設計相關基礎,請審慎評估自己能力再加入。                                      |  |  |  |  |  |  |  |  |
|                                             | 6、215班為高瞻研究社、218班為科學班科展研究社、217班部分同學為專題研究社,以及118班為科學研究社,以上同學請勿進行換社。 |  |  |  |  |  |  |  |  |
|                                             | 7、預定3月13日(五)公告社團名單,同學亦可登入社團系統查詢。                                   |  |  |  |  |  |  |  |  |
|                                             | 8、若有疑問,請至社團活動組洽詢。                                                  |  |  |  |  |  |  |  |  |
|                                             |                                                                    |  |  |  |  |  |  |  |  |
|                                             |                                                                    |  |  |  |  |  |  |  |  |
|                                             |                                                                    |  |  |  |  |  |  |  |  |
| Г                                           | <u>住思速住時間</u><br>2020/08/12 08時~2020/08/12 16時<br>「我要選社」           |  |  |  |  |  |  |  |  |
|                                             | あ、毘ンコ                                                              |  |  |  |  |  |  |  |  |
| 打                                           | 安选社。                                                               |  |  |  |  |  |  |  |  |

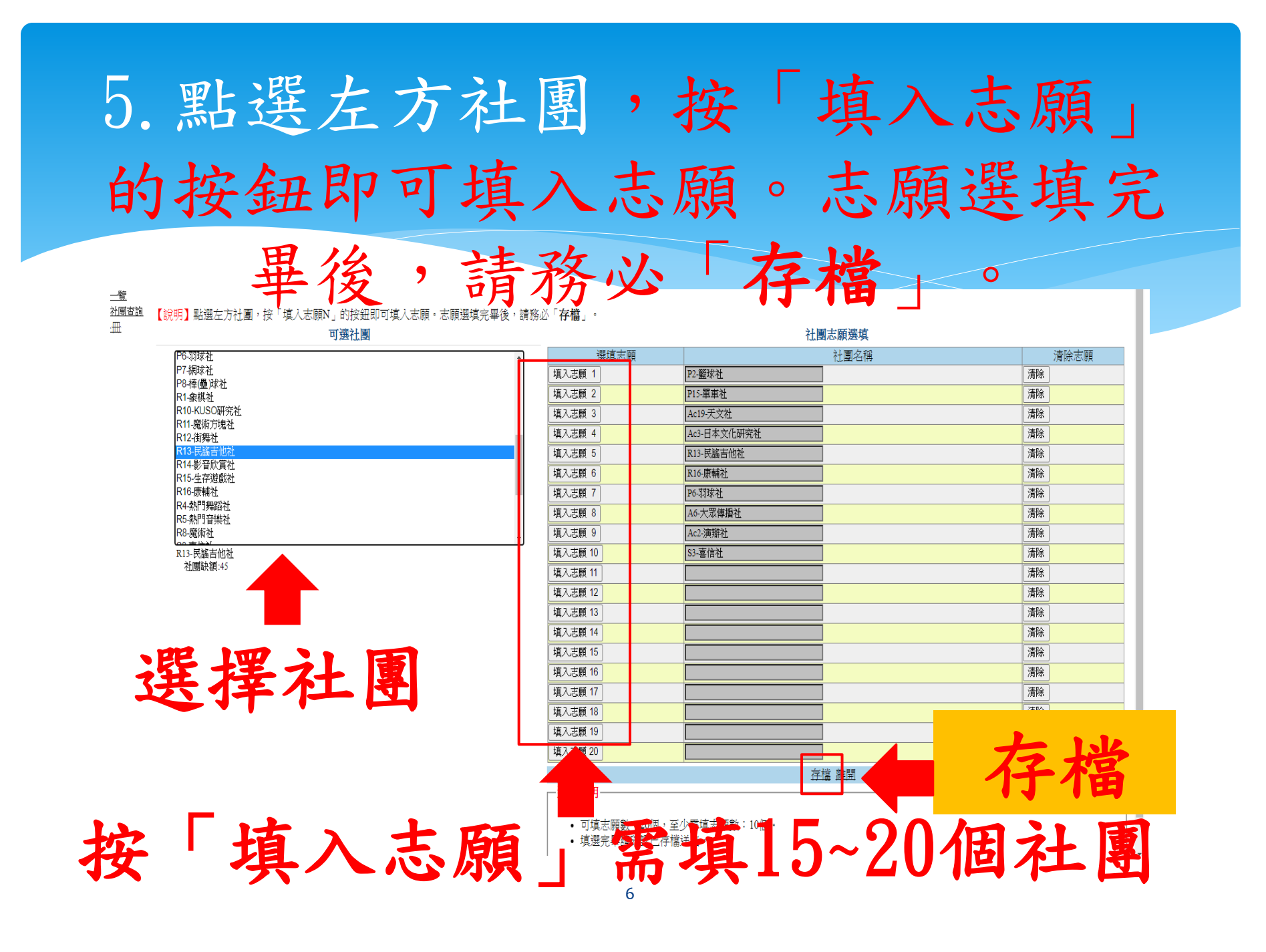

※注意事項

\*社團博覽會:於開學後第一次社團時間舉辦, 請務必前往參觀各社團,以利選填社團。

- \*社團種子社員:如有相關專長,由社團幹部選拔登記為種子社員,採人工登錄,免網路選填志願即可進入該社團。
- \*選填社團時間:訂於10/7(四)~10/12(二)24時 開放選社,除種子社員外,請同學務必於系統 開放時間內選填。